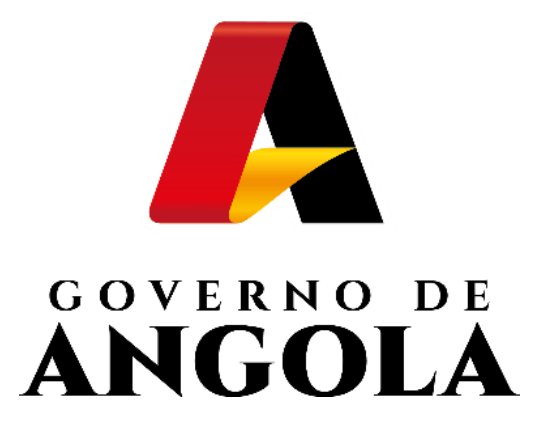

# SIGT

## SISTEMA INTEGRADO DE GESTÃO TRIBUTÁRIA

**Relatórios Operacionais** 

Emissão de Relatórios de Património

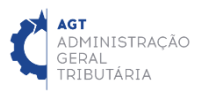

## Guia Rápido do Utilizador

### GUIA RÁPIDO EMISSÃO DE RELATÓRIOS DE PATRIMÓNIO

O presente Guia Rápido tem como principal objectivo descrever o processo de emissão dos Relatórios Operacionais do Módulo de Cadastro de Património do SIGT.

No total estão especificados e desenvolvidos 3 Relatórios que visam suportar as actividades desenvolvidas diariamente pelos técnicos dos Serviços Fiscais e Serviços Centrais da AGT, estando os mesmos disponíveis no SIGT (FrontOffice) para todos os técnicos que têm as devidas permissões de acesso.

No presente Guia são exemplificados os passos que é necessário percorrer para gerar o "Relatório De Produtividade". Estes passos são transversais a qualquer um dos Relatórios Operacionais de Arrecadação – ver Anexo 1.

#### PASSO 1: REALIZAR LOGIN NO FRONTOFFICE

ACEDA AO FRONTOFFICE EM <u>https://frontoffice.minfin.gov.ao/frontoffice/login</u> E INSIRA AS CREDENCIAIS DE ACESSO

| FINANÇAS                                              |                                                          |  |
|-------------------------------------------------------|----------------------------------------------------------|--|
| ADMINISTRAÇÃO<br>GERAL<br>TRIBUTARIA                  |                                                          |  |
|                                                       |                                                          |  |
|                                                       |                                                          |  |
|                                                       | Acesso ao SIGT                                           |  |
| GERAL<br>TRIBUTÁRIA                                   | <ul> <li>ID Utilizador</li> <li>Palavra Passe</li> </ul> |  |
| Juntos somos mais fortes!<br>Juntos vamos mais longe! | Iniciar Sessão                                           |  |
|                                                       |                                                          |  |

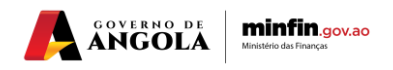

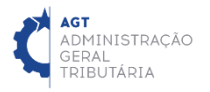

#### PASSO 2: ACEDER AOS RELATÓRIOS DE PATRIMÓNIO

MENU DE SERVIÇOS  $\rightarrow$  PATRIMÓNIO  $\rightarrow$  RELATÓRIOS

| FINANÇAS                                                                                     |                                                                                                    | ₿ Sair / @                                                                                                    | D    |
|----------------------------------------------------------------------------------------------|----------------------------------------------------------------------------------------------------|----------------------------------------------------------------------------------------------------|------|
| C agt<br>administração<br>geral<br>tributária / FR                                           | T<br>CONT OFFICE                                                                                                    | <b># Inicio</b> / Serviços - / Ajuda - / Portal do Contribu                                                                                                    | inte |
| Menu<br>Cadas<br>Cadas<br>Patrim<br>Ca<br>Ca<br>Ca<br>Ca<br>Ca<br>Ca<br>Ca<br>Ca<br>Ca<br>Ca | de Serviços<br>stro de Contribuinte -<br>nónio -<br>adastrar -<br>onsultar -<br>valiação de Prédio -<br>ré-Cadastro Electrónico -<br>elatórios - | C BOAS VINDAS, SENHOR CONTRIBUINTE! Facilitar, desburocratizar, tornar mais cómodo e célere o relacionamento entre a AGT e o contribuinte é, de facto, um objectivo que tem norteado toda a acção da Instituição. Daí a nossa aposta no Portal do Contribuinte que permitir á a todos os contribuintes cumprir as suas obrigações tributárias e consultar a sua informação, de forma simples e cómoda, em qualquer lugar, em qualquer dia e hora. Esperamos que seja da maior utilidade para todos os utilizadores. Juntos somos mais fortes! Juntos vamos mais longe! |      |

#### PASSO 3: GERAR RELATÓRIO DE PRODUTIVIDADE PREENCHA OS CRITÉRIOS DE PESQUISA → PRESSIONE O BOTÃO → VER RELATÓRIO

| FINANÇAS                                                  |        |                              |                         |                               |                         | © Sair / (8)             |
|-----------------------------------------------------------|--------|------------------------------|-------------------------|-------------------------------|-------------------------|--------------------------|
| AGT<br>ADMINISTRAÇÃO<br>SERAL<br>IRIBUTARIA<br>IRIBUTARIA | IT OFF | FICE                         |                         | 希 Início / Serviço            | s∓ / Ajuda <del>-</del> | / Portal do Contribuinte |
| Menu de Serviços                                          |        | Relatórios                   |                         |                               |                         |                          |
| Cadastro de Contribuinte                                  |        | Desidenti daste              | Destator de Datalacíaia | Desides de Dabia (sis ses Co  |                         |                          |
| Património                                                | •      | Produtividade                | Registos de Patrimonio  | Registos de Patrimonio por Co | ntribuinte              |                          |
| Liquidações                                               |        |                              | Data de Início*         | 01/01/2022                    |                         |                          |
| Pagamentos                                                | •      |                              | Data de Fim*            | 27/01/2022                    |                         |                          |
| Relatórios                                                | •      |                              | Região Tributária*      | 3ª DIRECÇÃO REGIONAL          | •                       |                          |
| Gestão do Utilizador                                      |        |                              | Província*              | LUANDA                        | •                       |                          |
|                                                           |        |                              | Repartição Fiscal       | 4ª REPARTIÇÃO FISCAL          | •                       |                          |
|                                                           |        |                              | Utilizador              | Seleccione                    | -                       |                          |
|                                                           |        |                              | Tipo de Exportação      | PDF                           | •                       | Ver Relatório            |
|                                                           |        |                              |                         |                               |                         |                          |
|                                                           |        | <ol> <li>Relatóri</li> </ol> | o gerado com sucesso!   |                               |                         |                          |
|                                                           |        |                              |                         |                               |                         |                          |

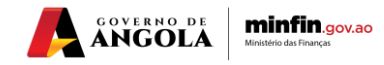

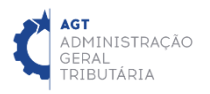

Nota: Os campos marcados com asterisco (\*) são de preenchimento obrigatório.

#### Relatório Produtividade

| Ľ         | AGT<br>ADMINISTE<br>GERAL<br>TRIBUTÁRI | ração<br>A   |               |              | Rel                     | atório de P                        | rodutivida                          | de        |                         |        |                               |                     |                   |
|-----------|----------------------------------------|--------------|---------------|--------------|-------------------------|------------------------------------|-------------------------------------|-----------|-------------------------|--------|-------------------------------|---------------------|-------------------|
| FILTRO    | s                                      |              |               |              |                         |                                    |                                     |           |                         |        |                               |                     |                   |
| DATA D    | E INÍCIO:                              | 01/01/2      | 2022          |              |                         |                                    |                                     |           |                         |        |                               |                     |                   |
| DATA D    | E FIM:                                 | 27/01/2      | 2022          |              |                         |                                    |                                     |           |                         |        |                               |                     |                   |
| PROVÍN    | CIA:                                   | LUANE        | AC            |              |                         |                                    |                                     |           |                         |        |                               |                     |                   |
| REPART    | FIÇÃO FISCAL:                          | 4ª REF       | PARTIÇÃO FISC | AL           |                         |                                    |                                     |           |                         |        |                               |                     |                   |
| RESULT    | ADOS                                   |              |               |              |                         |                                    |                                     |           |                         |        |                               |                     |                   |
| #         | Utilizador                             | Nº Matricial | Data Recepção | Data Registo | Repartição              | Afectação                          | Regime Juridico                     | Município | Comuna                  | Cidade | Bairro                        | Estado              | Valor Patrimonial |
| 1         | TELMA SONHI                            | 7295         | 27/01/2022    | 27/01/2022   | 4ª REPARTIÇÃO<br>FISCAL | Habitação (vivenda<br>apartamento) | PRÉDIO<br>URBANO -<br>PROPRIEDADE   | TALATONA  | BENFICA                 |        | KIFICA                        | REGISTADO           | kz 12.712.107,00  |
| 2         | LUISA ADRIANO                          | 8035         | 24/01/2022    | 24/01/2022   | 4ª REPARTIÇÃO<br>FISCAL | Habitação (vivenda<br>apartamento) | PRÉDIO<br>URBANO -<br>PROPRIEDADE   | BELAS     | QUENGUELA               | LUANDA | SOSSEGO                       | REGISTADO           | kz 2.763.728,00   |
| 3         | MARIA MURTA                            | 7291         | 24/01/2022    | 24/01/2022   | 4ª REPARTIÇÃO<br>FISCAL |                                    | PRÉDIO<br>URBANO -<br>PROPRIEDADE   | TALATONA  | CIDADE<br>UNIVERSITÁRIA | LUANDA | SAPU 2                        | REGISTADO           | kz 0,00           |
| 4         | JORGE ZUA                              | 5418         | 21/01/2022    | 21/01/2022   | 4ª REPARTIÇÃO<br>FISCAL | Habitação (vivenda<br>apartamento) | PRÉDIO<br>URBANO -<br>PROPRIEDADE   | BELAS     | BARRA DO CUANZA         | LUANDA | TALATONA                      | REGISTADO           | kz 1.581.747,00   |
| 5         | TELMA SONHI                            |              | 27/01/2022    |              | 4ª REPARTIÇÃO<br>FISCAL |                                    | PRÉDIO<br>RÚSTICO                   | BELAS     | RAMIROS                 |        | RAMIROS                       | EM<br>PREENCHIMENTO | kz 0,00           |
| 6         | MARIA MURTA                            | 7288         | 21/01/2022    | 21/01/2022   | 4ª REPARTIÇÃO<br>FISCAL |                                    | PRÉDIO<br>URBANO -<br>PROPRIEDADE   | TALATONA  | LAR DO PATRIOTA         | LUANDA | URBANIZA<br>CAO BEM-<br>VINDO | REGISTADO           | kz 0,00           |
| 7         | MARIA MURTA                            | 8034         | 21/01/2022    | 21/01/2022   | 4ª REPARTIÇÃO<br>FISCAL | COMÉRCIO                           | PRÉDIO<br>URBANO -<br>PROPRIEDADE   | BELAS     | MORRO DOS<br>VEADOS     | LUANDA | ZONA<br>VERDE II              | REGISTADO           | kz 5.541.888,00   |
| 8         | MARIA MURTA                            | 3553         | 21/01/2022    | 21/01/2022   | 4ª REPARTIÇÃO<br>FISCAL | Habitação (vivenda<br>apartamento) | / PRÉDIO<br>URBANO -<br>PROPRIEDADE | BELAS     | BARRA DO CUANZA         | LUANDA | TALATONA                      | REGISTADO           | kz 923.648,00     |
| 9         | MARIA MURTA                            |              | 26/01/2022    |              | 4ª REPARTIÇÃO<br>FISCAL | Habitação (vivenda<br>apartamento) | / PRÉDIO<br>URBANO -<br>PROPRIEDADE | TALATONA  | BENFICA                 | LUANDA | BENFICA                       | EM<br>PREENCHIMENTO | kz 635.764.188,00 |
| 10        | MARIA MURTA                            | 7293         | 26/01/2022    | 26/01/2022   | 4ª REPARTIÇÃO<br>FISCAL |                                    | PRÉDIO<br>URBANO -<br>PROPRIEDADE   | TALATONA  | LAR DO PATRIOTA         | LUANDA | BEM<br>VINDO                  | REGISTADO           | kz 0,00           |
| 11        | TELMA SONHI                            | 8040         | 27/01/2022    | 27/01/2022   | 4ª REPARTIÇÃO<br>FISCAL |                                    | PRÉDIO<br>URBANO -<br>PROPRIEDADE   | BELAS     | RAMIROS                 |        | RAMIROS                       | EM AVALIAÇÃO        | kz 0,00           |
| 27/01/202 | 22 20:59:06                            |              |               |              |                         |                                    |                                     |           |                         |        |                               |                     | Página 1 de 2     |

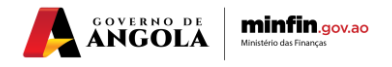

ſ

#### ANEXO 1 – RELATÓRIOS DE PATRIMÓNIO DISPONÍVEIS

| Categoria de Relatório   | Tipo de Relatório                                   |  |  |  |  |
|--------------------------|-----------------------------------------------------|--|--|--|--|
| Relatórios de Património | Relatório de Produtividade                          |  |  |  |  |
|                          | Relatório de Registo de Património                  |  |  |  |  |
|                          | Relatório de Registo de Património por Contribuinte |  |  |  |  |

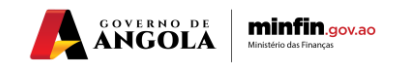